# **Configuring Opt-out Email Settings**

9 Steps <u>View most recent version</u>

Created by Engagifii Inc. Creation Date November 2, 2023 Last Updated November 2, 2023

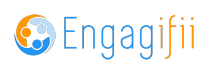

#### **Click on Settings and Configuration**

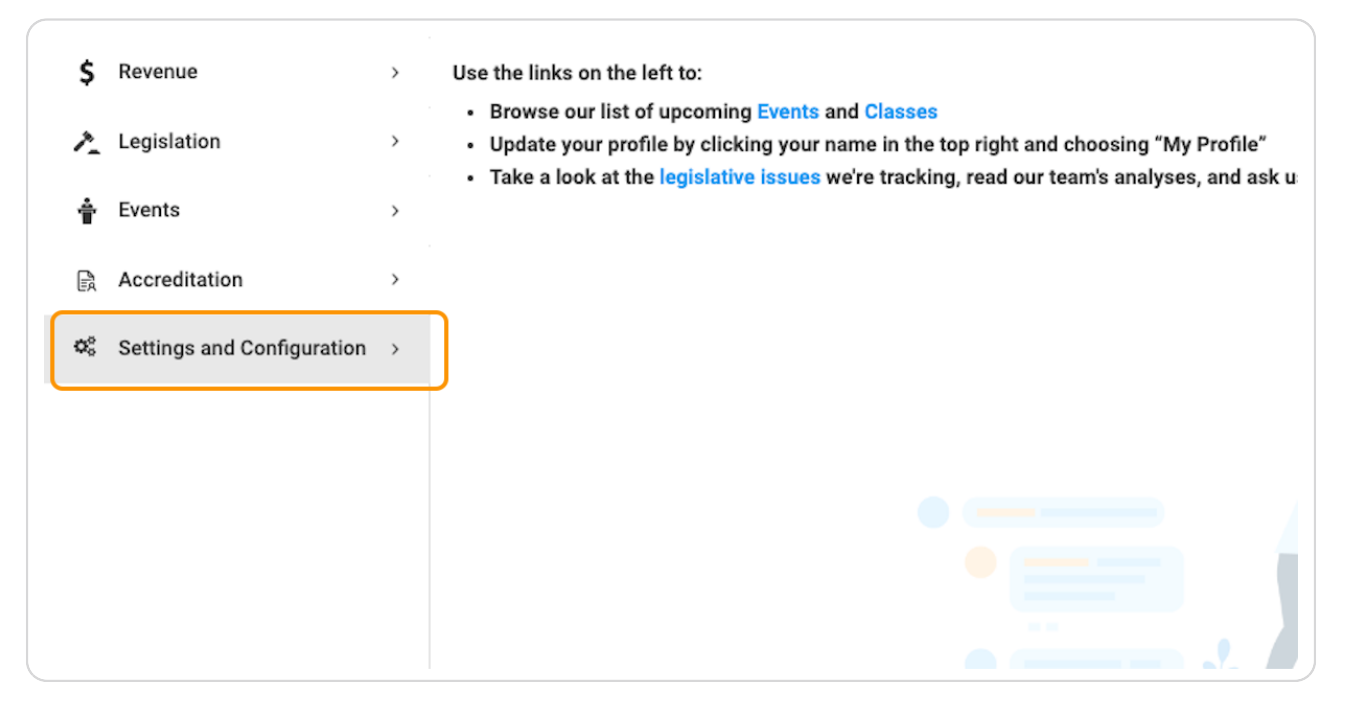

#### STEP 2

#### **Click on Communications**

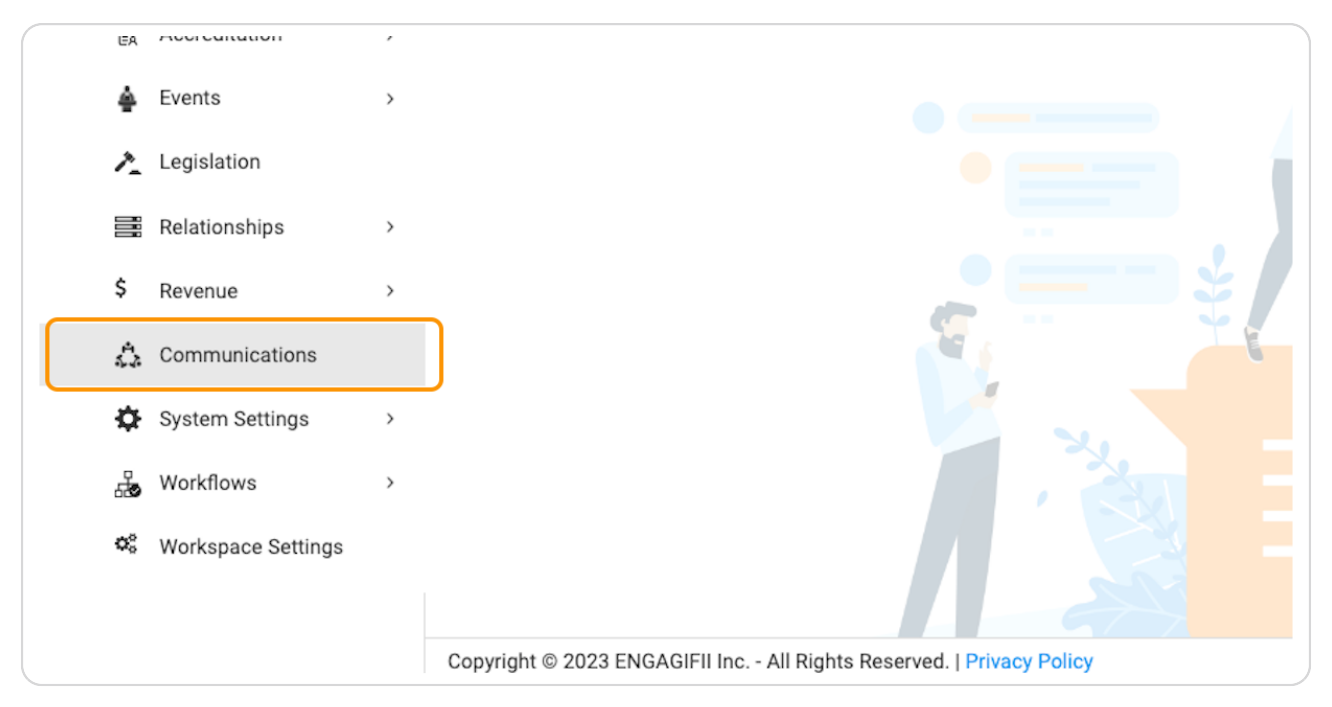

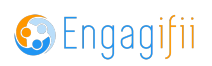

### **Click on Email Settings**

| <b>_</b>   |   |                                                                 |
|------------|---|-----------------------------------------------------------------|
| irea       | > | 🐔 Home / 🐝 Settings and Configuration / 🍰 Communications        |
| tionships  | > | Communications                                                  |
| munication | > |                                                                 |
| ıry        | > | General Email Settings Integration                              |
| nue        | > | Name Settings                                                   |
| slation    | > |                                                                 |
| ts         | > | Would you like to call Communications something else in your Er |

#### STEP 4

## Click on drop down arrow to configure footer information

| is >            | General Email Settings Integration                                                                                                    |             |  |  |  |  |  |
|-----------------|----------------------------------------------------------------------------------------------------|-------------|--|--|--|--|--|
| tion >          | Email Domains                                                                                                    |             |  |  |  |  |  |
| >               | V List all of your organization's email domains (Re (gyouroganizationname.com) for sending emails out to your members and other contacts. Please note: to ensure deliverability and compliance with the CAN SPAM Act, only list email domains (and your organization owns. (Ask your IT administrator when in doubt.) |             |  |  |  |  |  |
| >               | Email Domain Name                                                                                                    | Action      |  |  |  |  |  |
| n >             | @sendgrid.me                                                                                                    | 0           |  |  |  |  |  |
| Configuration ~ | @engagifi.com                                                                                                    | 0           |  |  |  |  |  |
| itation >       | @denverproperties.org                                                                                                    |             |  |  |  |  |  |
| tion            | @crescerance.com                                                                                                    | 0           |  |  |  |  |  |
| nships >        | @dapper.org                                                                                                    |             |  |  |  |  |  |
| unications      |                                                                                                    |             |  |  |  |  |  |
| Settings >      | CX SBA Message Center                                                                                                    | ~           |  |  |  |  |  |
| ace Settings    | Configure Footer Information For Marketing/Promotional Email                                                                                                    | • Preview V |  |  |  |  |  |
|                 |                                                                                                    | Edit        |  |  |  |  |  |
|                 | Copyright © 2023 ENGAGIFII Inc All Rights Reserved.   Privacy Policy                                                                                                    | @Enga       |  |  |  |  |  |

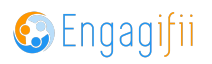

#### Click on Edit

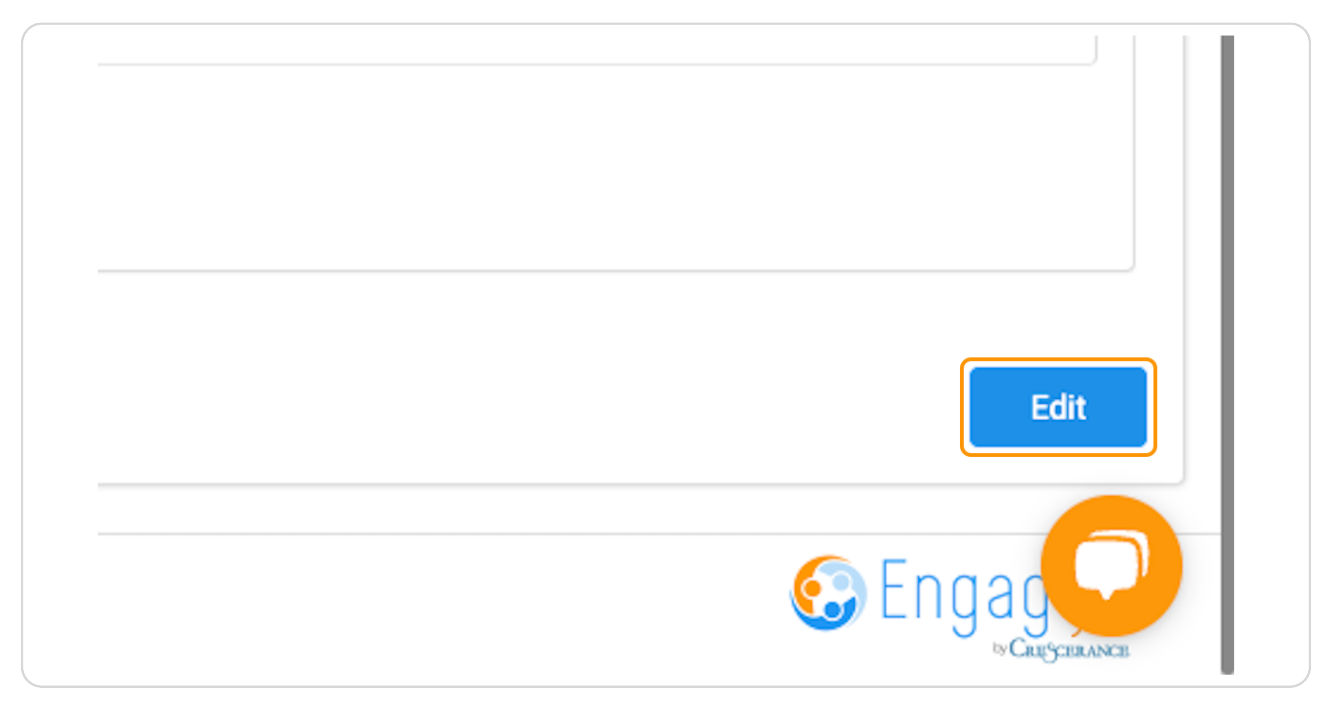

#### STEP 6

# Complete the mandatory fields

| Configure Footer Information For Marketing/Promotional Email       |                                                                          |                                                                                   |                                  |  |
|--------------------------------------------------------------------|--------------------------------------------------------------------------|-----------------------------------------------------------------------------------|----------------------------------|--|
| $\frac{1}{\sqrt{2}}$ . International spam law requires that all co | ommercial emails include your physical mailing address and contact infor | mation. We'll automatically place this information in the footer of any email you | send. Learn more on CAN-SPAM Act |  |
| Organization Name *                                                |                                                                          |                                                                                   |                                  |  |
| CX SBA                                                             |                                                                          |                                                                                   |                                  |  |
| Organization Url *                                                 |                                                                          |                                                                                   |                                  |  |
| cxsba.engagifii.com                                                |                                                                          |                                                                                   |                                  |  |
| Location                                                           |                                                                          |                                                                                   |                                  |  |
| Galleria Parkway Southeast, Atlanta, GA, USA                       |                                                                          |                                                                                   | Q                                |  |
| Address Line 1 *                                                   |                                                                          |                                                                                   |                                  |  |
| 600 Galleria Parkway                                               |                                                                          |                                                                                   |                                  |  |
| Address Line 2                                                     |                                                                          |                                                                                   |                                  |  |
| Address Line 2                                                     |                                                                          |                                                                                   |                                  |  |
| City *                                                             | State *                                                                  | Zip Code *                                                                        |                                  |  |
| Atlanta                                                            | GA                                                                       | 30339                                                                             |                                  |  |
| Country *                                                          |                                                                          |                                                                                   |                                  |  |
| United States                                                      |                                                                          |                                                                                   |                                  |  |

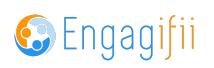

#### **Click on Save**

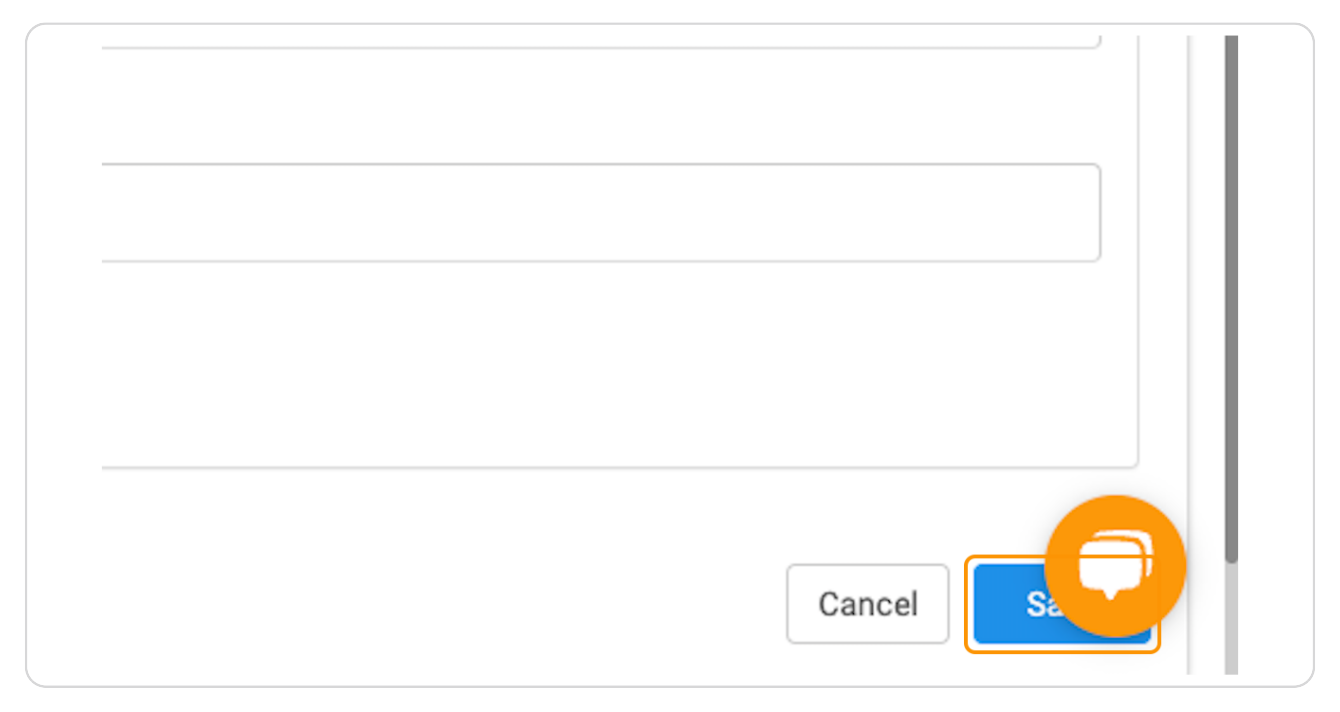

#### **STEP 8**

#### **Click on Preview**

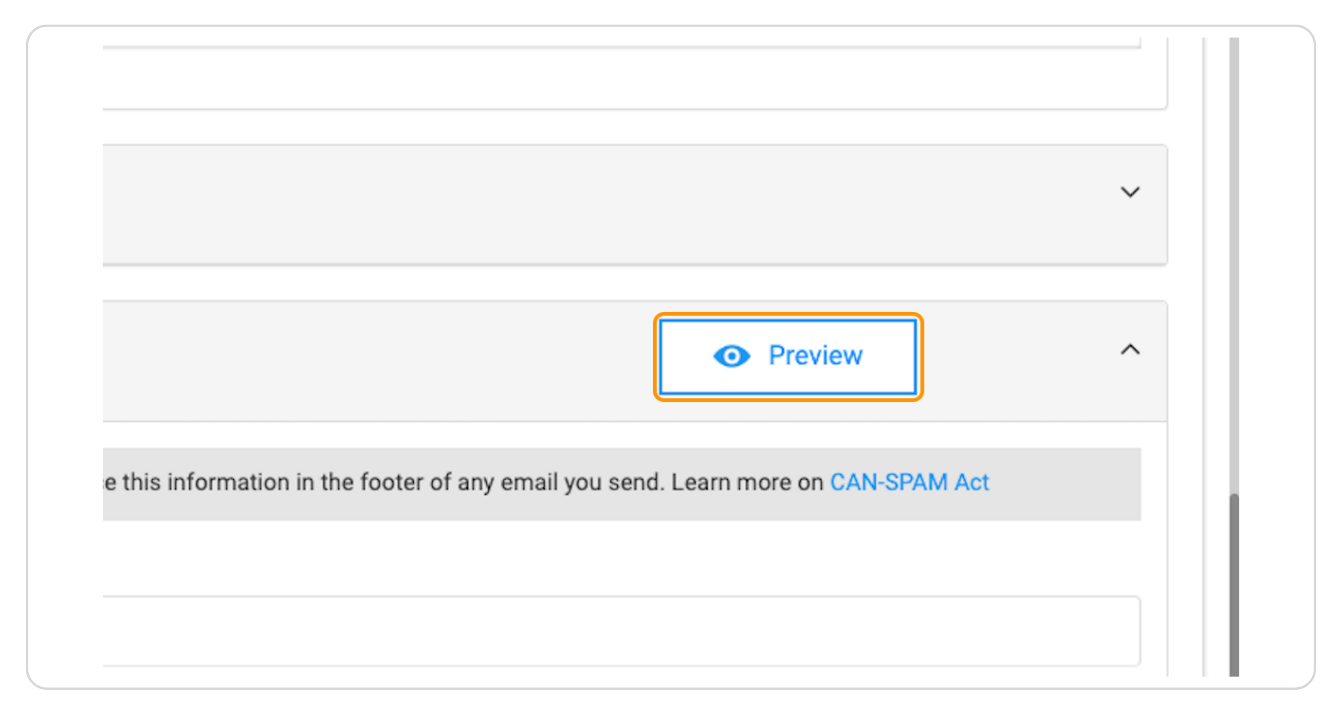

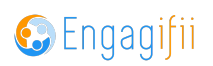

# 🚱 Engagifii

# You can view the footer with company information and unsubscribe link

|        | @crescerance.com                                  |                                                                                                    |                                                                     |
|--------|---------------------------------------------------|----------------------------------------------------------------------------------------------------|---------------------------------------------------------------------|
| >      | @dapper.org                                       |                                                                                                    |                                                                     |
| >      |                                                   |                                                                                                    |                                                                     |
| >      |                                                   |                                                                                                    |                                                                     |
| · ·    | CX SBA Message Center                             |                                                                                                    |                                                                     |
| •      |                                                   |                                                                                                    |                                                                     |
| ,<br>, | Configure Footer Information For Marketin         |                                                                                                    | Prev                                                                |
| >      |                                                   |                                                                                                    |                                                                     |
|        | Thernational spam law requires that all commercia |                                                                                                    | this information in the footer of any email you send. Learn more on |
| ,      | Organization Name *                               | - C Engogifii                                                                                               |                                                                     |
| ř      | CX SBA                                            | powered by 👽 LIUGUIII<br>Source<br>Sent by CX SBA - 600 Galleria Parkway, Atlanta, GA, 30339. United States |                                                                     |
| >      | Organization Url *                                | Unsubscribe from all marketing/promotional emails                                                           |                                                                     |
| >      | cxsba.engagifii.com                               |                                                                                                    |                                                                     |
|        | Location                                          |                                                                                                    |                                                                     |
| >      | Galleria Parkway Southeast, Atlanta, GA, USA      |                                                                                                    |                                                                     |
| >      | Address Line 1 *                                  |                                                                                                    |                                                                     |
|        | 600 Galleria Parkway                              |                                                                                                    |                                                                     |
| >      | Address Line 2                                    |                                                                                                    |                                                                     |
| >      |                                                   |                                                                                                    |                                                                     |

#### STEP 9

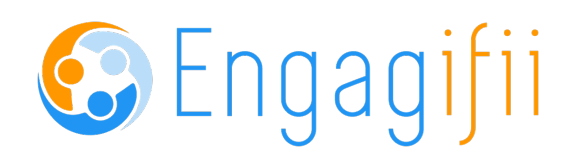